## ACCES A SCOPUS FORA DEL CAMPUS FACULTAT

1. ENTREU A SEGÜENT ENLLAÇ <u>https://www.recursoscientificos.fecyt.es/</u>

Escolliu opció SCOPUS.

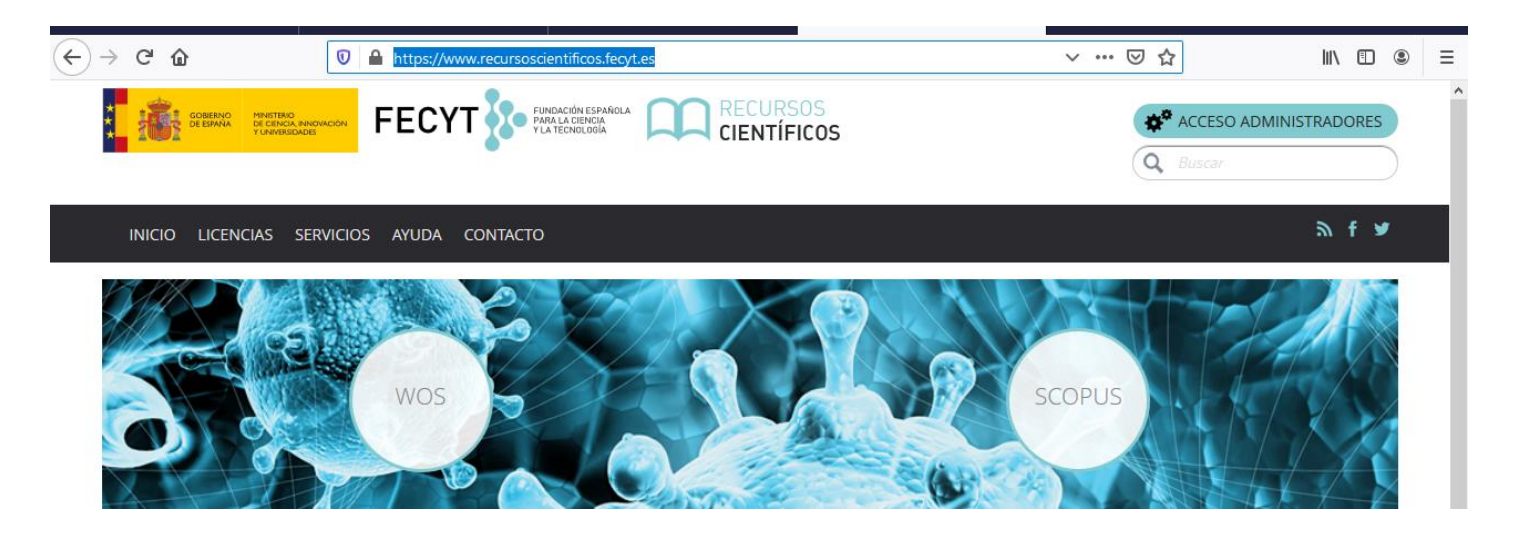

## 2. SELECCIONEU LA VOSTRA INSTITUCIÓ.

Al menú superior desplegueu opció marcada en color (icona edifici).

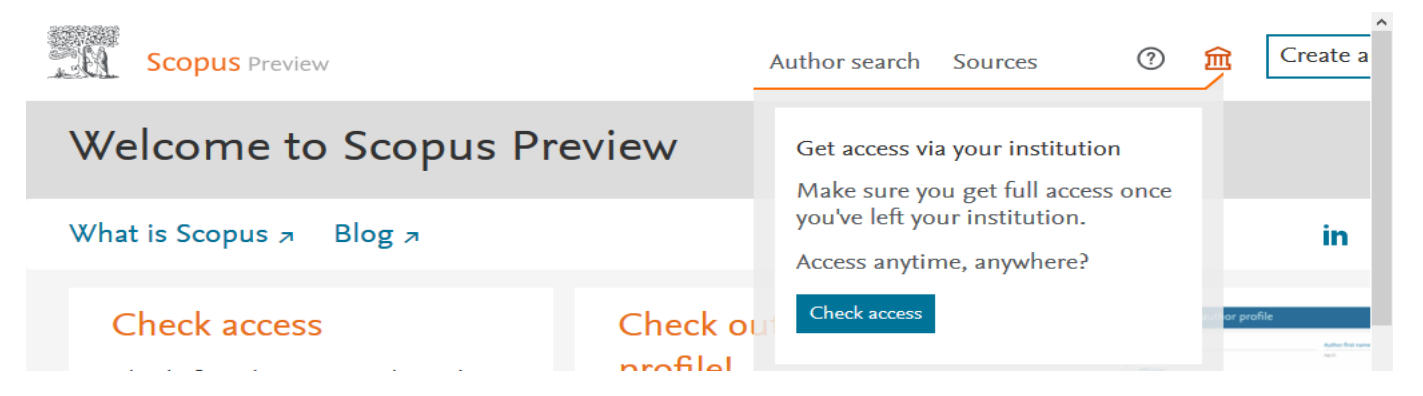

Es desplega un avís que diu: Get Access via your institution prèmer botor **check acces.** A continuació s'obre una pantalla d'Elsevier a on cal posar Universitat Ramon Llull

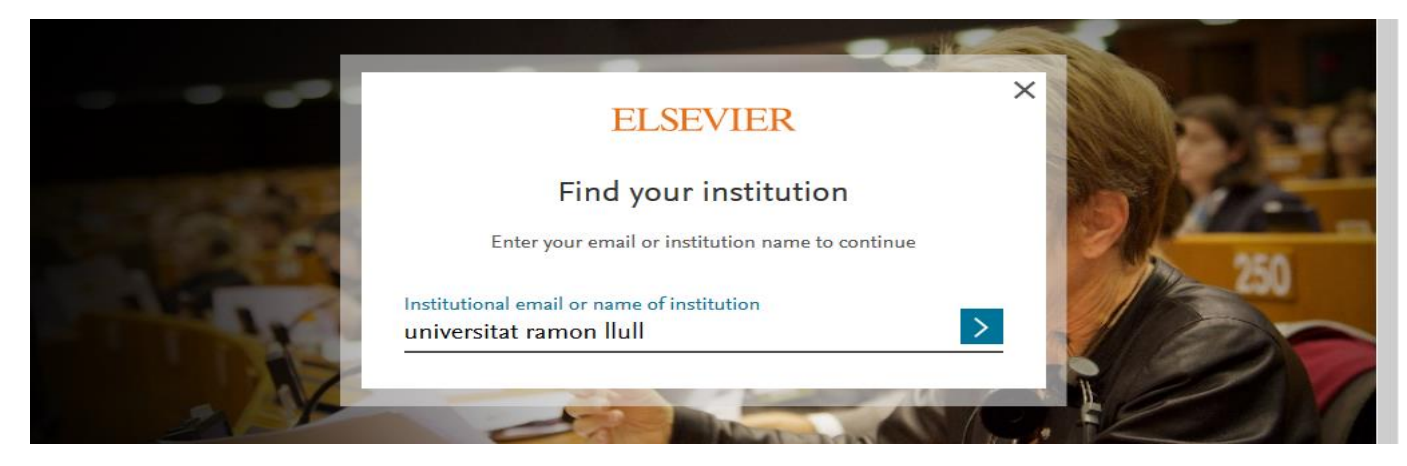

A continuació surt el logo de la nostra Universitat i ens demana sing in via your institution

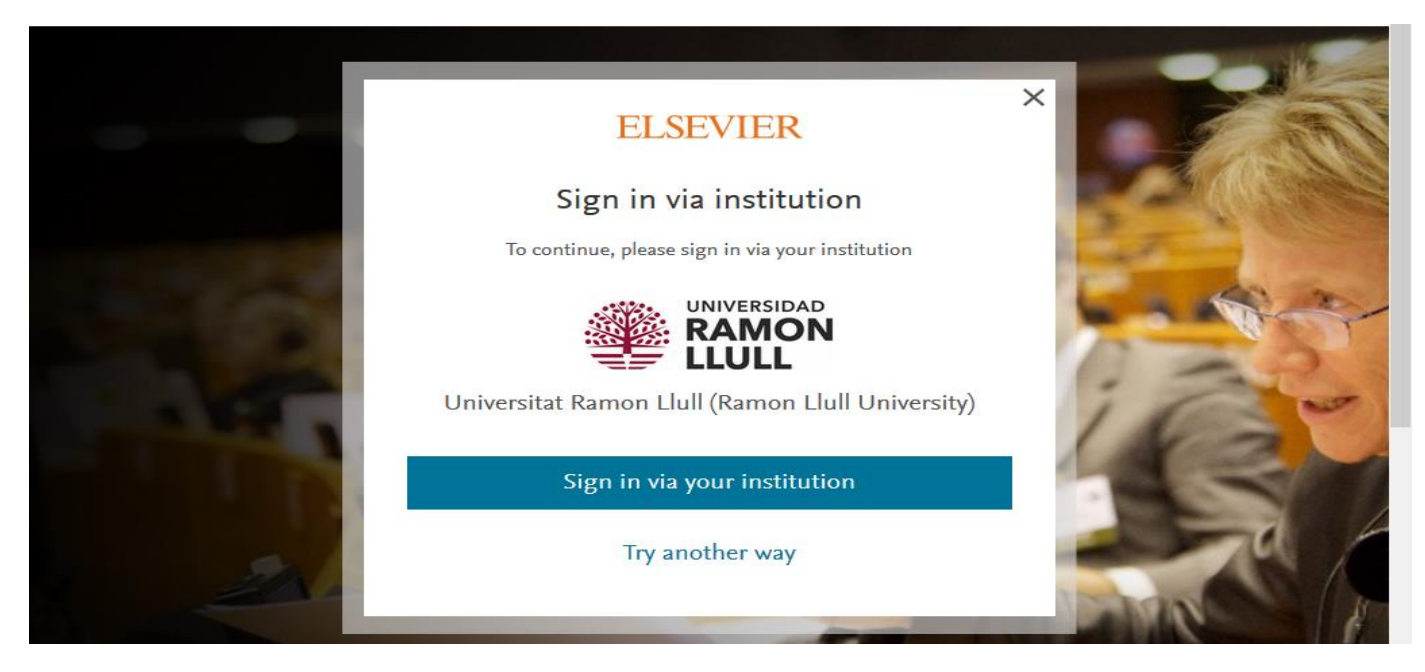

## 3. APAREIX PANTALLA RED IRIS

Espereu uns segons i finalment apareix pantalla de validació Universitat Ramon Llull.

Cal posar com a usuari el vostre correu complert del campus <u>xxxx@peretarres.url.edu</u> i com a contrasenya la que feu servir al campus.

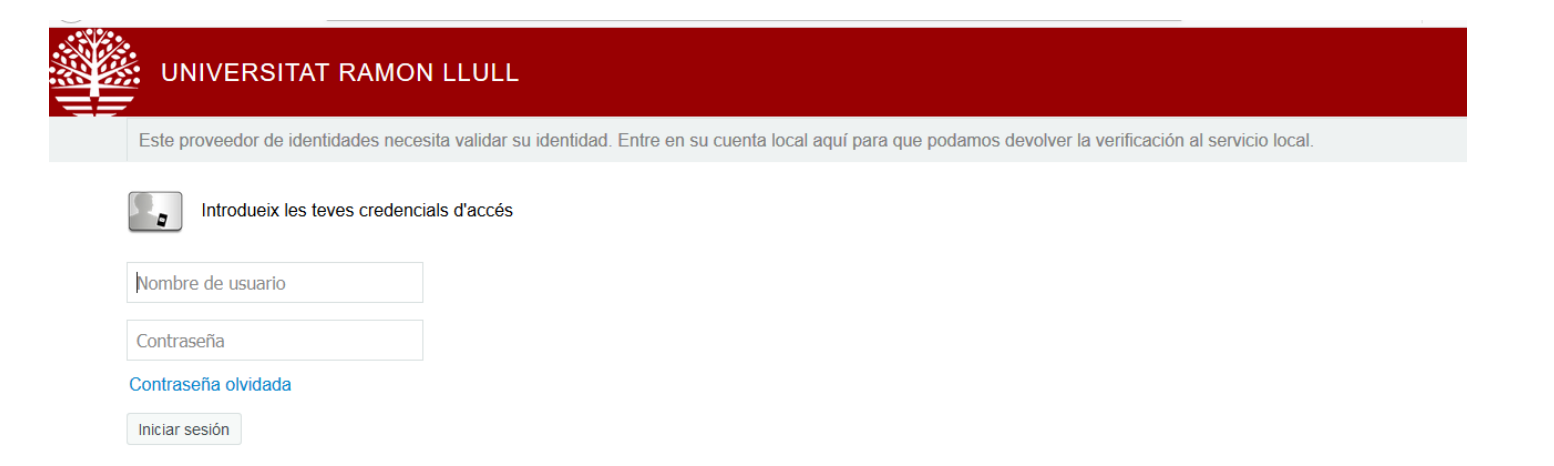

## 4. JA PODEU ACCEDIR AL CONTINGUT DE SCOPUS

| Brought to you by Universitat Ramon Llull |                           |          |       |                                   |   |   |                |     |
|-------------------------------------------|---------------------------|----------|-------|-----------------------------------|---|---|----------------|-----|
| Scopus                                    | Search                    | Sources  | Lists | SciVal ≉                          | ? | Ŷ | <u>命</u> Creat | e a |
| Document                                  | search                    |          |       |                                   |   |   |                | C   |
| Ocuments                                  | ) Authors  〇 Affiliations | Advanced | ł     |                                   |   |   |                | ļ   |
| Search                                    |                           |          |       | Article title, Abstract, Keywords |   |   |                |     |